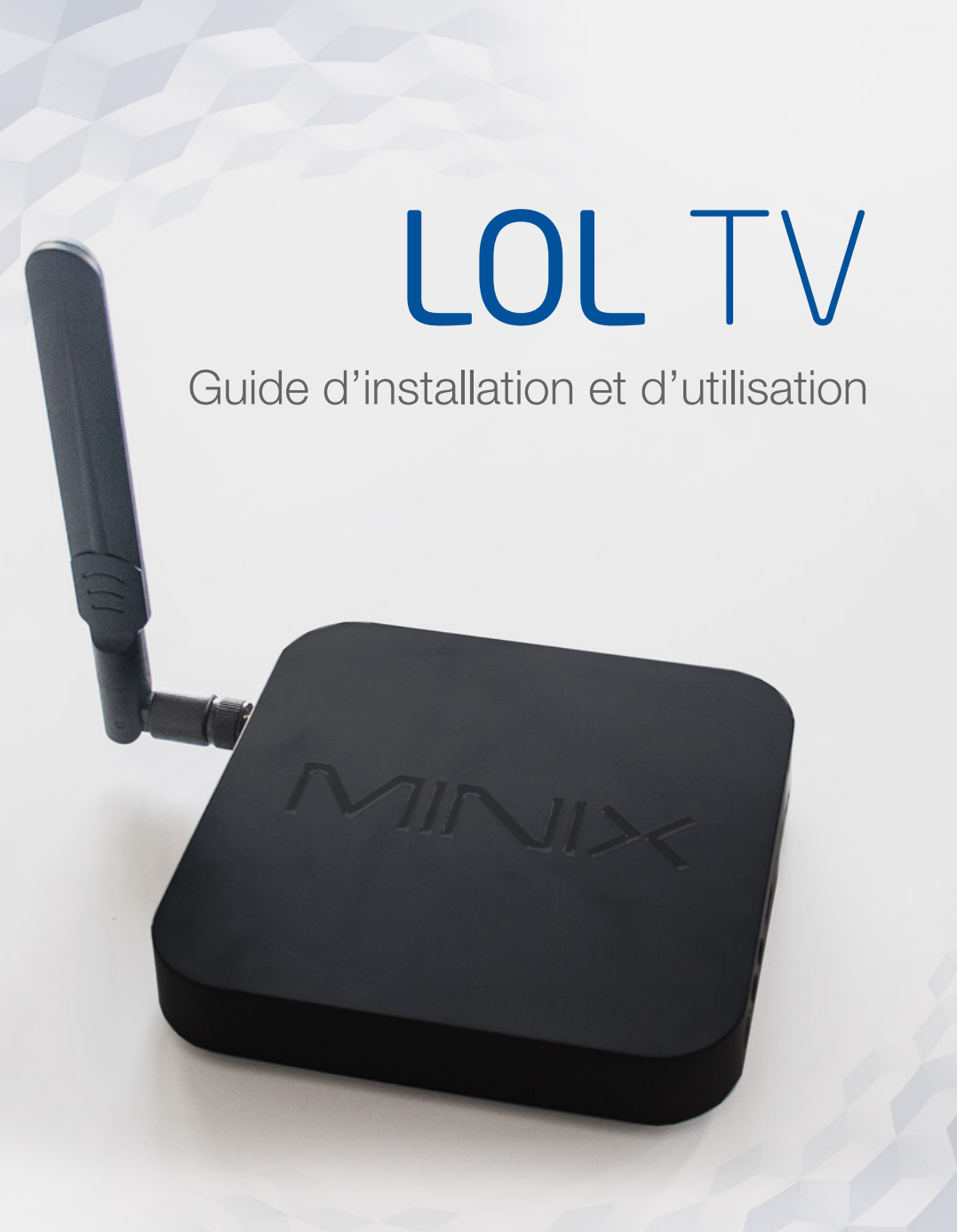

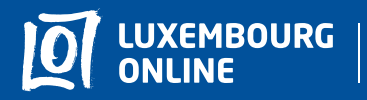

Soyez gagnant

www.internet.lu helpdesk@internet.lu 2799 0000

# LOL TV la qualité du numérique !

Vous avez choisi l'offre LOL  $\top \forall$  et nous vous en remercions !

Suivez pas-à-pas notre guide d'installation et profitez de l'intégralité de vos services de télévision.

Ce guide a été conçu pour vous permettre d'installer votre décodeur TV par vous-même.

Pour toute question complémentaire, n'hésitez pas à contacter notre **service client au 2799 0000.** 

Nous vous souhaitons une agréable expérience avec la télévision **Luxembourg Online** !

# Sommaire

Préface

| 1. Le matérielp. 3             |
|--------------------------------|
| 2. L'installationp. 4          |
| 3. La télécommandep. 7         |
| 3.1 La mini télécommandep. 7   |
| 3.2 La grande télécommandep. 9 |
| 4. Le menu                     |
| 5. Le hot spot wi-fip. 14      |

### 1. Le matériel

Dans votre pack LOL  $\forall v a :$ 

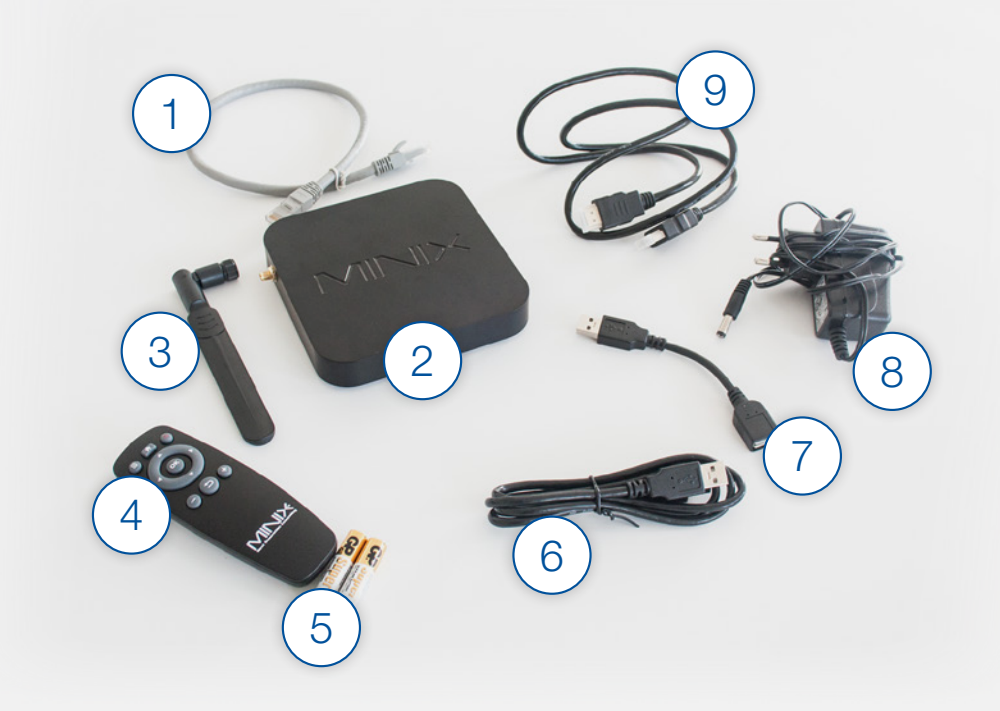

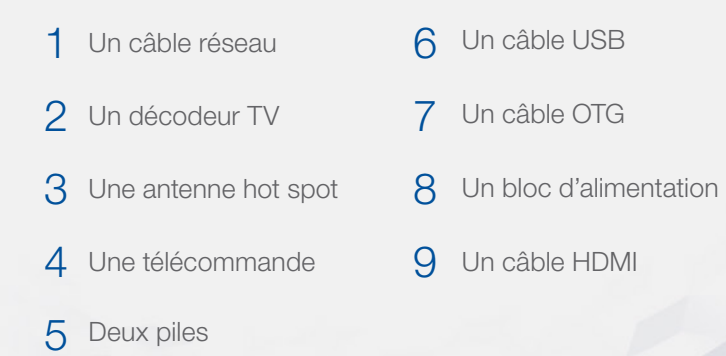

### 2. L'installation

Pour installer votre décodeur TV, 3 à 4 étapes simples suffisent.

Nous vous présentons ces étapes ci-dessous, accompagnées d'un schéma d'installation :

- Branchez le décodeur sur votre télévision avec le câble HDMI (port "HDMI").
- 2 Branchez le décodeur sur votre modem (port jaune) avec le câble réseau.
- 3 Si besoin, vous pouvez utiliser le port "Optical audio" pour améliorer le son, en y branchant vos équipements (home cinéma par exemple).
- 4 Pour finir, branchez votre décodeur TV à une prise électrique avec le bloc d'alimentation.

## Schéma d'installation

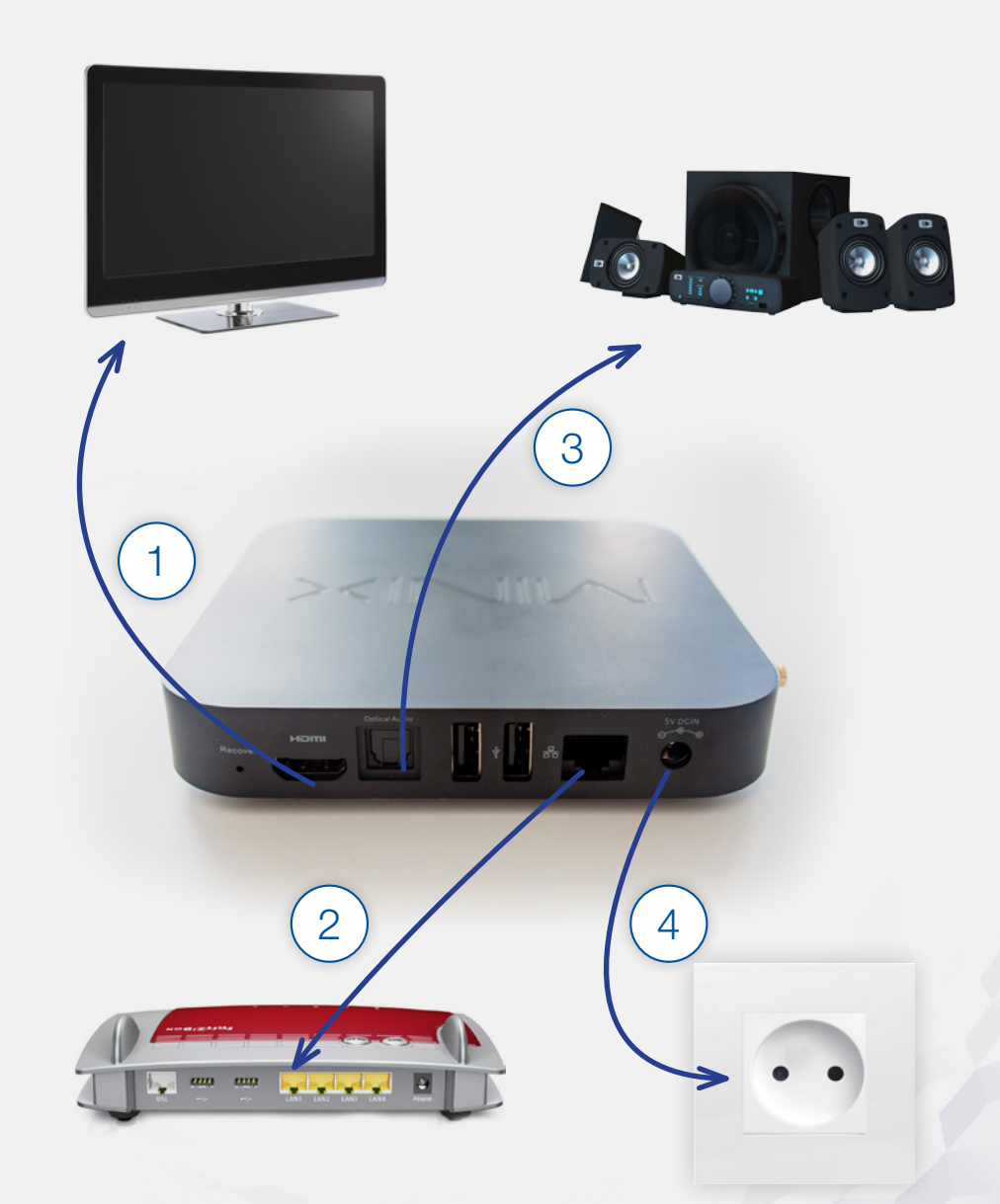

### **Ports auxiliaires**

Sur les côtés du décodeur TV, vous trouverez un bouton "Power" (1) sur lequel il faudra appuyer lors de la première utilisation de votre décodeur, afin de le mettre en route. Vous trouverez également deux ports "jack" : pour brancher votre casque audio (2) ou votre microphone (3). Enfin, des ports USB (4) ainsi qu'un emplacement pour carte mémoire (5) vous permettront de brancher vos périphériques de stockage et d'accéder à tous vos fichiers depuis votre poste de télévision.

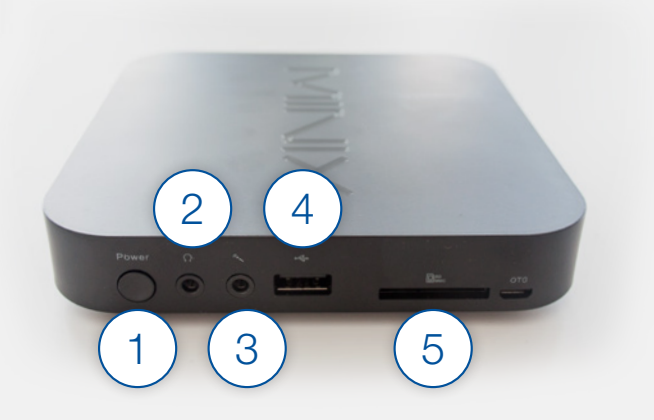

- Power
- 2 Prise audio
- 3 Prise micro
- 4 Ports USB
- 5 Emplacement pour carte mémoire

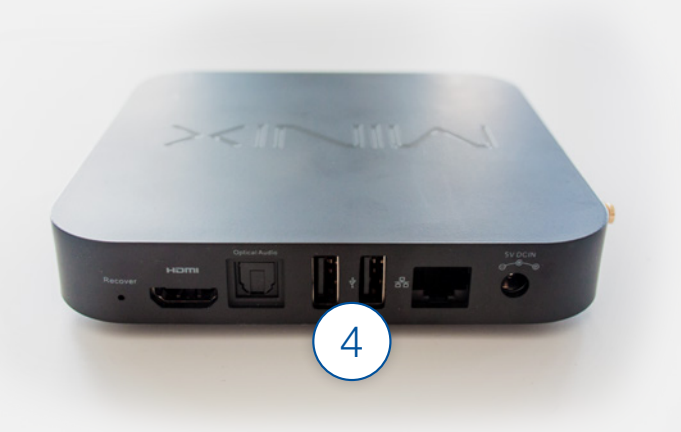

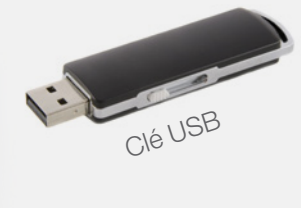

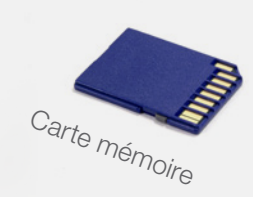

# 3. La télécommande

### 3.1. La mini télécommande

Pour mettre en route votre télécommande, il vous suffit d'y insérer deux piles.

Nous vous détaillons en page 8 les fonctionnalités de la mini télécommande LOL TV :

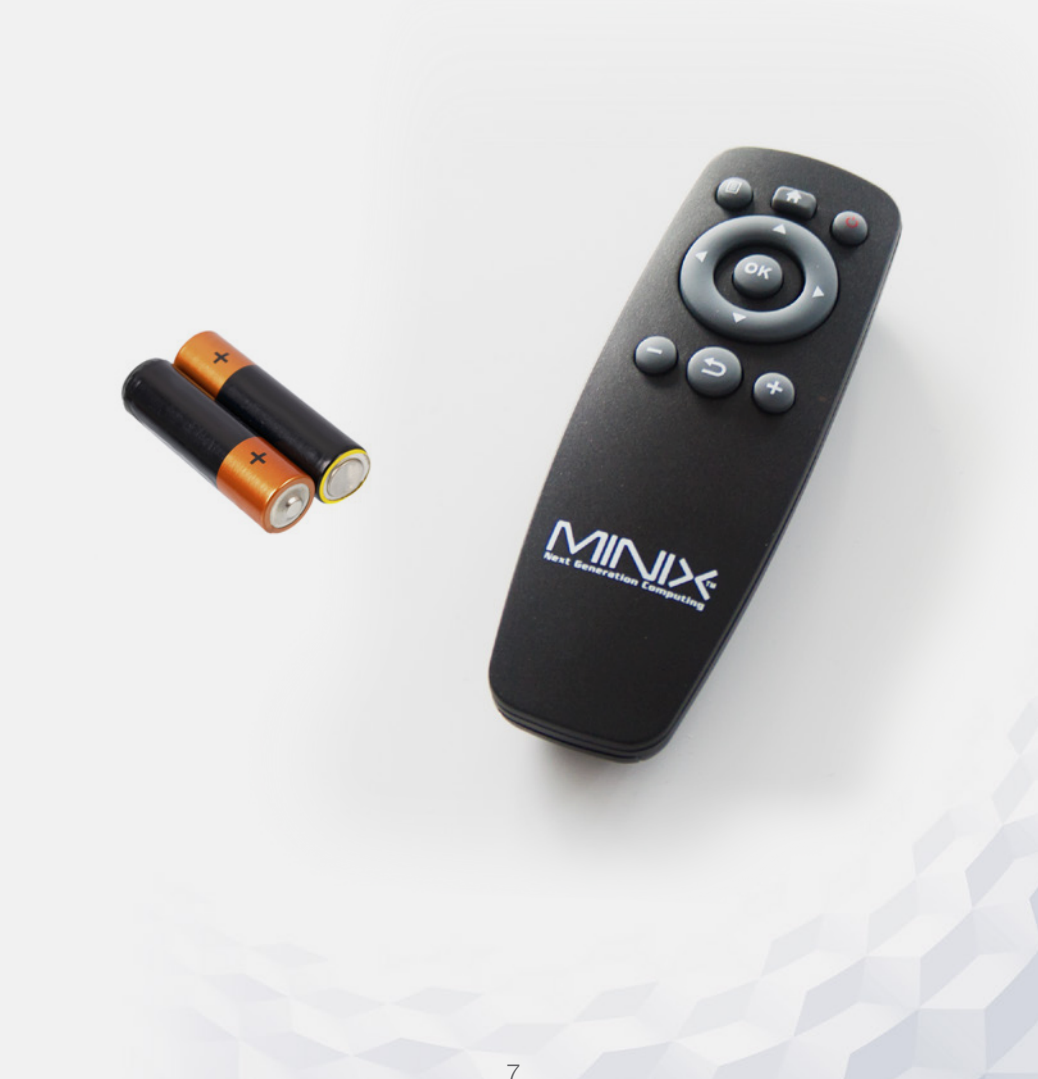

#### La télécommande

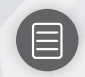

**Bouton menu:** 

Pour accéder à l'écran d'accueil et à l'ensemble des services LOL  ${\rm TV}$ 

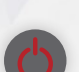

Bouton power: Pour allumer ou éteindre votre décodeur TV.

Un appui long vous permettra d'éteindre, de mettre en veille ou de redémarrer votre décodeur.

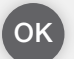

Bouton OK:

Pour valider une action.

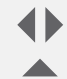

**Touches directionnelles:** Pour naviguer dans les menus. Les touches "haut" et "bas" vous permettent de changer de chaîne.

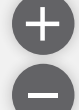

**Touches de volume:** Pour régler l'intensité du volume

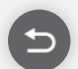

**Bouton retour:** Pour revenir à l'écran précédent.

Pour accéder à la liste des chaînes.

#### Raccourcis:

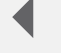

- Pour changer la langue.
  - Pour accéder à votre historique des chaînes en cliquant sur le bouton "Retour" lorsque vous êtes sur une chaîne TV.

Pour afficher le bandeau d'informations d'une chaîne.

### 3.2. La grande télécommande<sup>1</sup>

La grande télécommande LOL TV est gyroscopique. Elle vous permet de déplacer le pointeur d'un simple mouvement du poignet et vous fera profiter d'un grand confort d'utilisation.

Au dos, la télécommande comporte un clavier qui vous permettra de faciliter votre naviguation dans les menus.

"

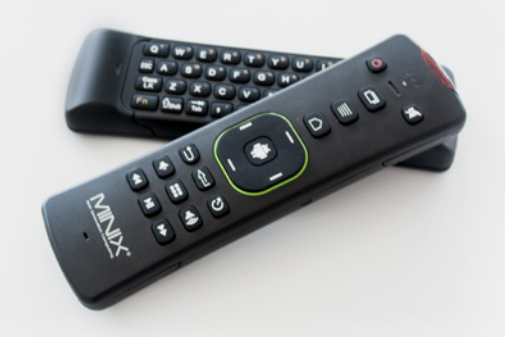

Grâce au clavier de cette télécommande, vous pouvez composer des noms entiers et sélectionner une chaîne d'un simple clic sur le numéro concerné.

Pour mettre en route votre télécommande, deux étapes suffisent :

- Insérez deux piles,
- 2 Un capteur USB est présent dans votre télécommande. Branchez-le à votre décodeur.

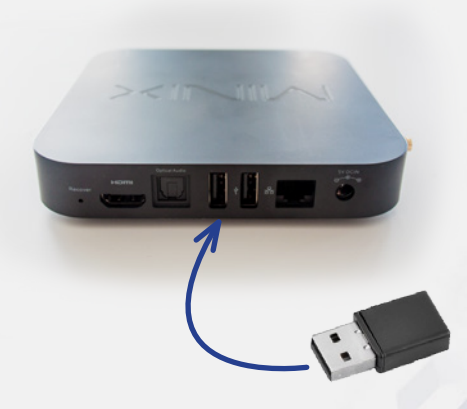

#### Remarque:

Pour l'utilisation de l'application Netflix, il vous faudra nécessairement la grande télécommande LOL TV.

<sup>1</sup> Disponible en magasin

#### La télécommande

Nous vous détaillons ci-dessous les fonctionnalités de la grande télécommande LOL TV :

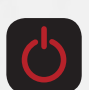

#### **Bouton power:**

Pour allumer ou éteindre votre décodeur TV. Un appui long vous permettra d'éteindre, de mettre en veille ou de redémarrer votre décodeur.

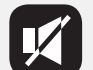

**Bouton muet:** Pour couper le son.

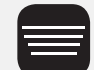

**Bouton menu:** Pour accéder à l'écran d'accueil et à l'ensemble des services LOL TV.

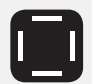

**Touches directionnelles :** Pour naviguer dans les menus. Les touches "haut" et "bas" vous permettent de changer de chaîne.

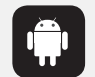

Bouton OK: Pour valider une action.

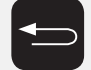

Bouton retour: Pour revenir à l'écran précédent.

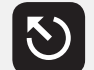

**Bouton pointeur:** Pour ajouter ou retirer le pointeur.

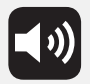

Touches de volume: Pour régler l'intensité du volume.

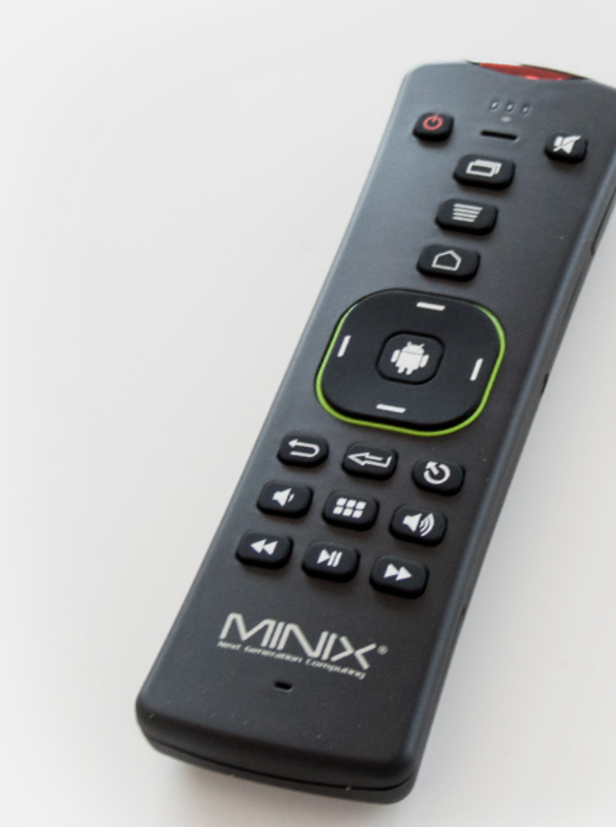

#### Raccourcis:

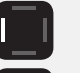

Vers la gauche pour accéder à la liste des chaînes.

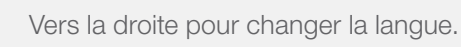

Pour accéder à votre historique des chaînes en cliquant sur le bouton "Retour" lorsque vous êtes sur une chaîne TV.

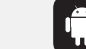

Pour afficher le bandeau d'informations d'une chaîne.

# 4. Le menu

Pour accéder à la page d'accueil de votre LOL TV, cliquez sur le bouton "menu" de votre télécommande. Nous vous présentons ci-dessous les différentes applications présentes sur cette page d'accueil :

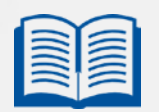

#### Guide:

L'application "Guide" vous permet d'accéder au programme télévisé de la chaîne sur laquelle vous êtes actuellement.

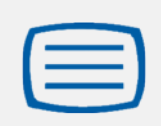

#### Teletext:

L'application "Teletext" vous permet de rechercher des informations à propos de la chaîne sur laquelle vous êtes actuellement.

#### Fave L'apr

#### Favoris:

L'application "Favourites" vous permet de réorganiser l'ordre des chaînes selon vos souhaits.

Pour cela, cliquez sur "Favourites", dans "Lists" cliquez sur "New", donnez un nom à votre nouvelle liste et cliquez sur "Create". Votre liste personnalisée est créée ! Pour utiliser la liste que vous venez de créer cliquez sur <, puis sur > lorsque vous êtes sur une chaîne et sélectionnez la liste souhaitée.

### Storage:

L'application "Storage" vous permet d'accéder aux fichiers présents sur les périphériques de stockage que vous avez branchés à votre décodeur TV (clé USB par exemple).

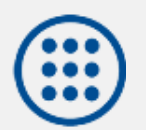

#### **Applications:**

L'application "Applications" vous permet d'accéder aux différents jeux et applications développés par Luxembourg Online.

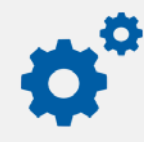

### Settings:

L'application "Settings" vous permet d'accéder aux paramètres de votre décodeur et, dans certains cas, de les modifier (version du décodeur, langue, buffer, hot spot wi-fi...).

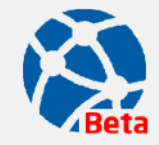

#### Network:

L'application "Network" vous permet d'accéder aux fichiers présents sur les phériphériques que vous avez connectés en réseau (PC par exemple).

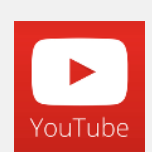

#### YouTube:

L'application "YouTube" vous permet d'accéder aux vidéos YouTube.

Lors de votre première connexion, un message vous demandera si vous souhaitez installer cette application. Une fois installée, vous pourrez librement et gratuitement regarder des vidéos sur votre poste de télévision.

Si vous souhaitez vous connecter à un compte YouTube existant, pour accéder à vos abonnements par exemple, cliquez sur "Sign in" et entrez vos identifiants.

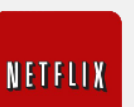

#### Netflix:

L'application "Netflix" vous permet d'accéder à l'application Netflix<sup>1</sup>.

Activez le pointeur en cliquant sur le bouton de votre S télécommande, puis pointez sur "Sign in" et validez en cliquant sur 💼 .

Entrez ensuite vos identifiants fournis par Netflix. Vous pourrez alors accéder à toutes les vidéos Netflix, selon l'abonnement que vous avez souscrit.

<sup>1</sup>Option payante

# 5. Le hot spot wi-fi

Votre décodeur TV peut se comporter comme un hot spot wi-fi et ainsi vous permettre de vous connecter à Internet sans fil.

Pour paramétrer votre point d'accès wi-fi depuis votre décodeur, rendez-vous dans le menu "Settings" de votre page d'accueil. Dans la rubrique "Wifi Access Point", un bouton ON / OFF vous permet d'activer ou de désactiver le wi-fi. Par défaut, l'état affiché est "Off".

Pour activer votre accès wi-fi, suivez les 4 étapes décrites ci-dessous :

Lors de la première activation de votre hot spot, cliquez sur le bouton "Change" (wi-fi key) présent dans la rubrique "Wifi Access Point".

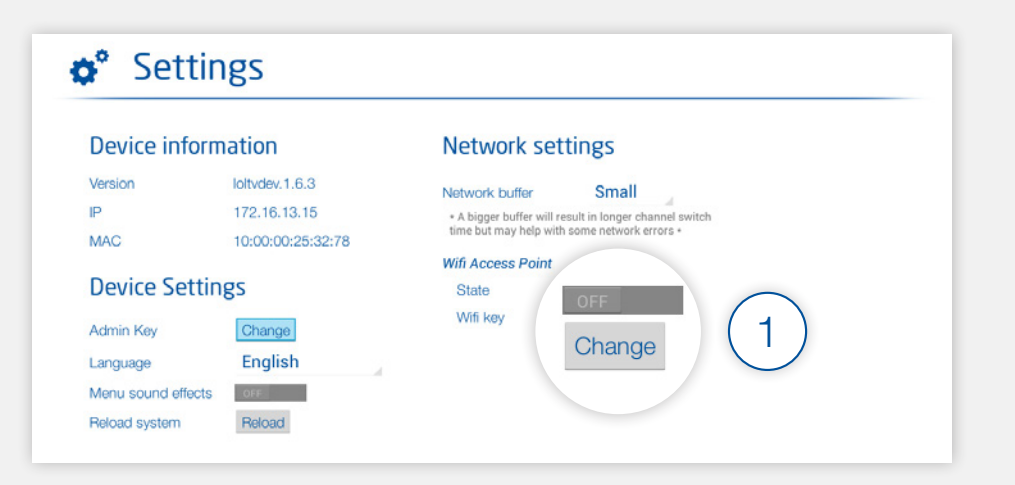

2 Une fenêtre s'ouvre alors, vous demandant d'insérer votre "admin key". Définissez ainsi votre clé d'accès, puis validez en cliquant sur "Ok".

Attention: nous vous recommandons de bien noter votre "admin key", afin de pouvoir la retrouver lors de vos prochaines connexions. Vous pourrez changer votre "admin key" à tout moment en cliquant sur le bouton "Change" (admin key), dans la rubrique "Device Settings".

3 Une autre fenêtre s'ouvre alors, vous demandant d'insérer une nouvelle "wi-fi access point security key". Définissez ainsi votre clé wi-fi, composée de 8 caractères minimum, puis validez en cliquant sur "Save".

**Attention :** nous vous recommandons de bien noter votre clé wi-fi, afin de pouvoir la retrouver lors de vos prochaines connexions.

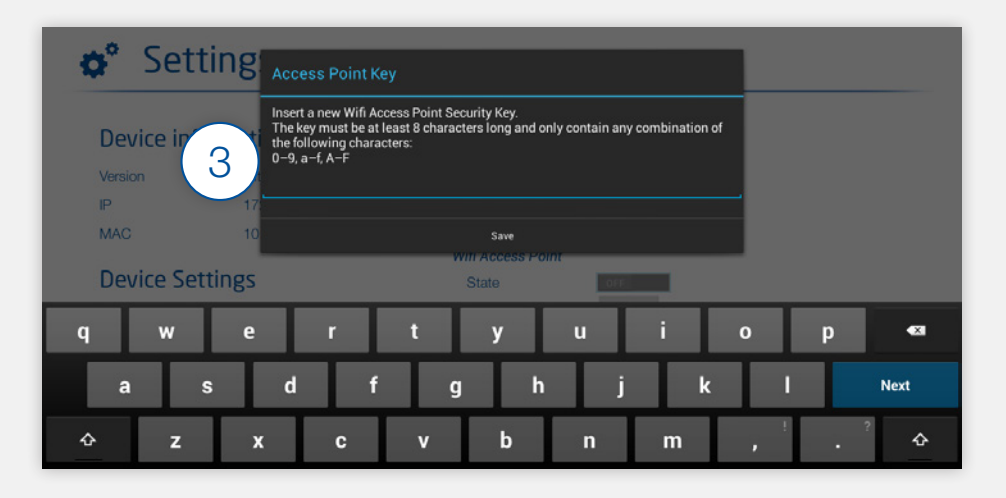

4 Relevez l'antenne wi-fi de votre décodeur afin de réceptionner un meilleur signal.

Ca y est, votre point d'accès wi-fi est configuré et activé ! Pour vous connecter à Internet depuis votre ordinateur, recherchez votre décodeur dans les périphériques de connexion sans fil puis entrez votre clé wi-fi.

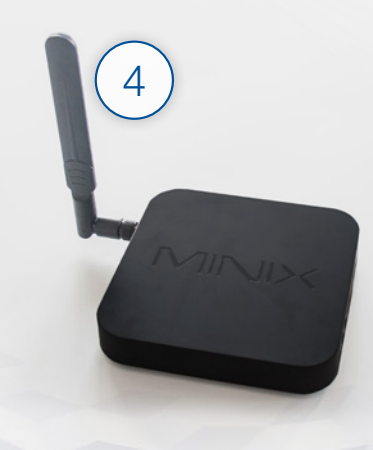

Pour toutes questions de votre part, n'hésitez pas à contacter notre service client :

Par téléphone : 2799 0000

Par mail: helpdesk@internet.lu

En boutique:

#### Luxembourg

3, av. de la Porte Neuve L-2227 Luxembourg

#### Dudelange

71, av. Grande-Duchesse Charlotte L-3441 Dudelange

Pour plus d'informations sur nos abonnements, vous pouvez aussi vous rendre sur notre site web:

#### www.internet.lu

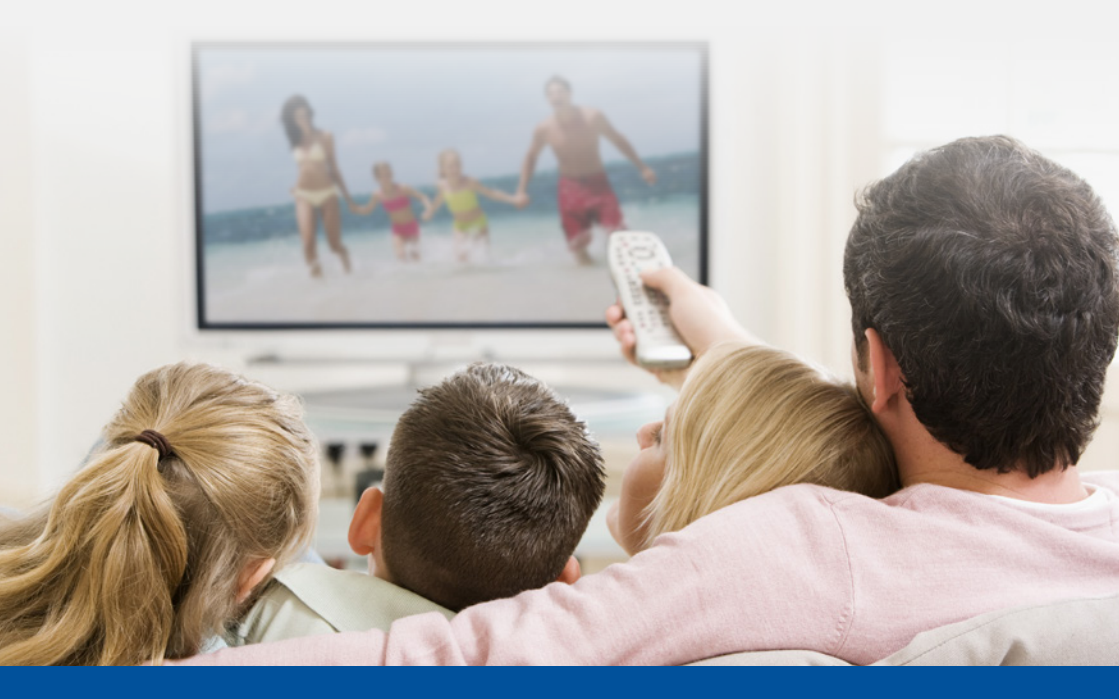

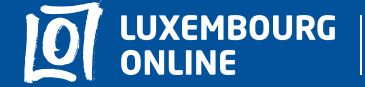

Soyez gagnant

www.internet.lu helpdesk@internet.lu 2799 0000